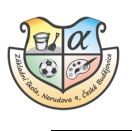

## Platby v EduPage

Škola může rozesílat některé platební údaje, týkající se školních akcí, přes systém EduPage.

Díky EduPage budete mít přehled o tom, co se kdy platí a jaké platební údaje zadat do elektronického bankovnictví. Po zadání správných platebních údajů se platba přiřadí ke konkrétní akci Vašeho dítěte.

Možnosti přihlášení:

## A. Přes webovou stránku školy

1. Podklady k platbě naleznete v notifikacích jako novou zprávu. Klikem na ni otevřete modul platby.

Můžete použít i záložku Platby, na kterou se dostanete dvěma způsoby.

| E 944                                                                                                    |                                                                                                    |                                                                                                    | 🗣 1 🔳 🦩 Panala Ana philosophia<br>Dia Delatera |  |  |
|----------------------------------------------------------------------------------------------------|----------------------------------------------------------------------------------------------------|----------------------------------------------------------------------------------------------------|------------------------------------------------|--|--|
| Cool     Notifiana     Notifiana     Notifiana     Notifiana     Notifiana     Notifiana     Notifiana     Notifiana     Notifiana     Notifiana | basek site 25.55     1     Z     F     KA     KA     KM     KI     KI | 3 A S<br>M Cj<br>A A A<br>Mat. Hat<br>Mat. Hat<br>Mat. Hat                                              | 6<br>Sm<br>RA<br>Void (1988)                   |  |  |
| Content Vyalondar Vyalondar Vyalondar                                                                                                    | Restored Frances of States                                                                                                    | Tridni kniha                                                                                            |                                                |  |  |
|                                                                                                    | UCwo                                                                                                    | Diversity Developments<br>Development (Senter Jacob 2002), presenter<br>distants of<br>distribution 11. | Coll Vysledky                                  |  |  |
|                                                                                                    | GREWING                                                                                                    | Supported to 10                                                                                         | Moje docházka<br>21/01-3 hodna                 |  |  |
|                                                                                                    | Philabování i Průdovany                                                                                                    | Status                                                                                                  | Create St. 42. By a berry start up to the St.  |  |  |
|                                                                                                    | Forky                                                                                                    | Nieteleska<br>Zester Laderi geräty                                                                      | Interaktivni tabule                            |  |  |

- 2. Pod záložkou Platby vidíte všechny platby, které se týkají Vašeho dítěte, včetně těch, které nejsou dosud uhrazené.
- 3. Klikem do čtverečku označte akci, kterou chcete uhradit bankovním převodem.
- 4. Stiskněte tlačítko Zaplatit.

| ≡                      | Start          |                                                                                               |                        |            |          |                          | 🙊 1 🛛 🖂 1             | ? Pomoc | Jste přihlášen jako<br>Žák Zkušební | - |
|------------------------|----------------|-----------------------------------------------------------------------------------------------|------------------------|------------|----------|--------------------------|-----------------------|---------|-------------------------------------|---|
| *                      | Úvod           | Modul platby                                                                                  |                        |            |          |                          |                       |         |                                     |   |
|                        | Notifikace     | Zkušební Žák 2023/2024                                                                        | Tisk Nastavení p       | ateb       |          |                          |                       |         |                                     |   |
| ñ                      | Webová stránka | Účty školy (Poplatky)                                                                         |                        |            |          |                          |                       |         |                                     |   |
|                        | Třídní kniha   | Číslo účtu: 50016-2599259359/0800 Variabilní symbol: 000111<br>IBAN: C22308000500162599259359 |                        |            |          |                          |                       |         |                                     |   |
| 8                      | Známky         | Je třeba zaplatit Tento měsíc 🗢 (více                                                         | e): 0,00               |            |          | 2                        |                       |         |                                     |   |
| 0                      |                | Předpis všechny O                                                                             | Specifický symbol      | Splatnost  | Součet   | Zaplaceno 🦰 🧷            |                       |         |                                     |   |
| -                      | Učivo          | Anglie 2023_24                                                                                | 1                      | 10.11.2023 | 4 710,00 | 0,00                     |                       |         |                                     |   |
| $\mathbf{h}\mathbf{l}$ | Výsledky       | Lyžařský kurz 2023_24                                                                         | 2                      | 19.11.2023 | 3 000,00 | 0,00                     |                       |         |                                     |   |
| ŵ                      | Vyučování      | Celkem:                                                                                       |                        |            | 7 710,00 | 0,00 Zaplatit (4 710 Kč) | Zaplatit jinou částku |         |                                     |   |
| ę,                     | Komunikace >   | Učitelé (Poplatky)                                                                            |                        |            |          | 4.                       |                       |         |                                     |   |
|                        |                | Učitelé zatím nezveřejnili žá                                                                 | dné poplatky ani platk | y.         |          |                          |                       |         |                                     |   |

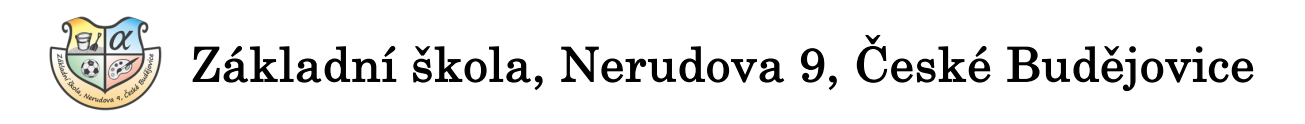

5. Zobrazí se platební instrukce pro úhradu vybrané akce.

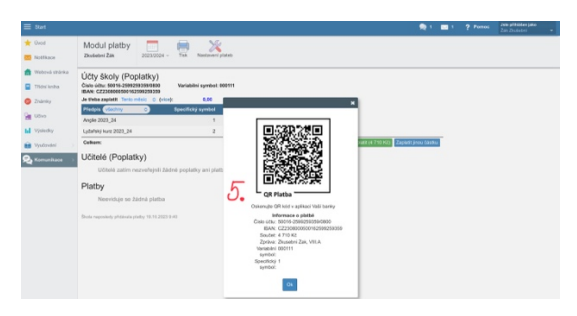

## B. Přes mobilní aplikaci EduPage

1. Podklady k platbě naleznete v notifikacích jako novou zprávu. Klikem na ni otevřete modul platby.

Můžete použít i záložku Platby, na kterou se dostanete dvěma způsoby.

2. Pod záložkou Platby uvidíte částku, která ještě není uhrazená.

| Rozvrh zítra 20.10.                                                                                                    |                                                 |       |                                                                                                    |                                         |                          |  |  |
|----------------------------------------------------------------------------------------------------|-------------------------------------------------|-------|----------------------------------------------------------------------------------------------------|-----------------------------------------|--------------------------|--|--|
| 1.<br>Z<br>8:00                                                                                                    | 2.<br>F<br>8:55                                 |       | 4.<br>M<br>10:55                                                                                               | 5.<br>Čj<br>11.50                       | 6.<br><b>Sm</b><br>12:45 |  |  |
| 8:45                                                                                                    | 9:40                                            | 10:45 | 11:40                                                                                                    | 12:35                                   | 13:30                    |  |  |
| Zprávy           19. říj         Byl zveřejněn poplatel           2023_24.           19. říj         Byl zveřejněn poplatel | k za Lyžařský kurz<br>k za Anglie 2023_24. ] 1. |       |                                                                                                    |                                         |                          |  |  |
| Rozvrh / ETK                                                                                                    |                                                 |       | Moje hodiny                                                                                                    |                                         |                          |  |  |
| 🕅 Známky                                                                                                    |                                                 |       | DÚ / písemky           Pon 16.10.: Domácí úkol · Český jazyk · DÚ 2 - pravopis + skladba -PL do: Středa 08.11. |                                         |                          |  |  |
| Učivo                                                                                                    |                                                 |       | Výsledky                                                                                                    |                                         |                          |  |  |
| Docházka<br>Čtv 21.09.: Hodiny 3                                                                                            |                                                 | 1.    | Celkem: 7710 Kč - Dnes: Byl zv                                                                                 | veřejněn poplatek za Lyžařský kurz 202: | 3_24.                    |  |  |

3. Klikněte na Účet školy "Č. Spořitelna- žáci"

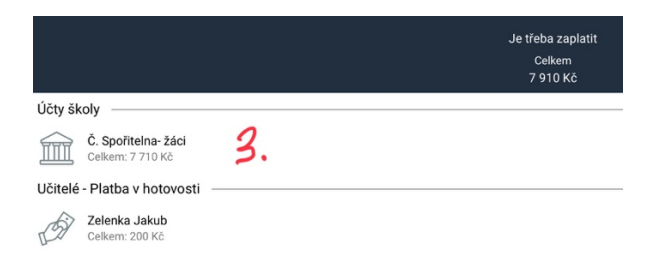

4. Zde vidíte všechny platby, které se týkají Vašeho dítěte. Klikem na název označte akci, kterou chcete uhradit bankovním převodem.

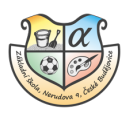

## Základní škola, Nerudova 9, České Budějovice

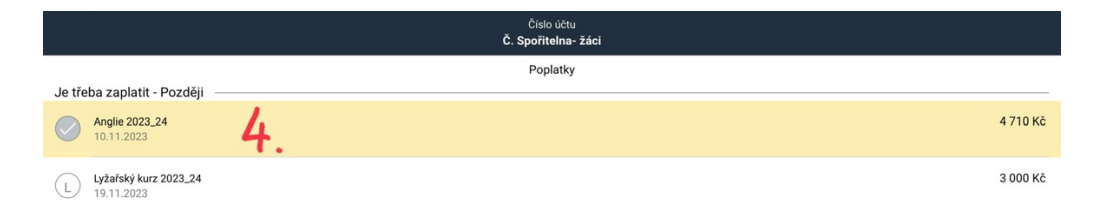

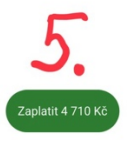

5. Stiskněte tlačítko Zaplatit.

6. Zobrazí se platební instrukce pro úhradu vybrané akce.

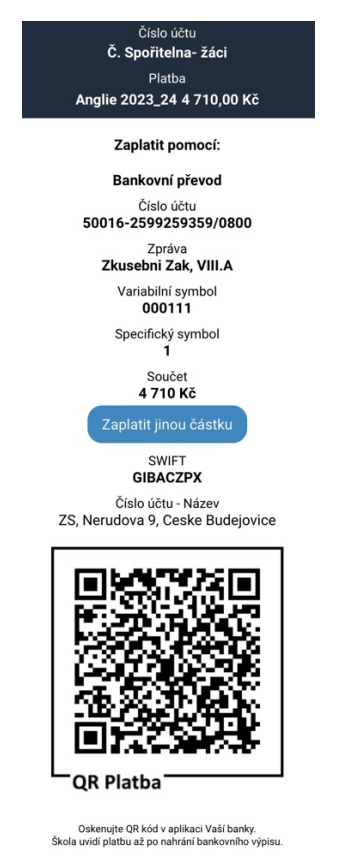